# Краткий обзор порядка подключения, инсталляции и особенностей эксплуатации 1-4Eth-модемов-роутеров "D-Link DSL-2540U ВЕРСИЯ 2" при подключении к ADSL от ОАО "Укртелеком" для пользователей ОС семейства Windows

## 2.2 Использование модема в режиме роутера

Загрузите компьютер и зайдите в свойства TCP/IP сетевого адаптера, к которому подключен модем ("Панель управления" > "Сеть"). Сделайте следующие (см. рис. 2а для Windows2000/XP и Windows 98/ME) настройки: IP–адрес: 192.168.1.3, маска – 255.255.255.0, шлюз – 192.168.1.1 и адреса предпочитаемого и альтернативного DNS-серверов – 192.168.1.1 и 195.5.46.12 соответственно. Сохраните настройки, подтвердив изменения клавишей «ОК» и перезагрузите компьютер.

Свойства: ТСР/ІР

? ×

| Свойства: ТСР/ІР 🛛 🛛 🗙                                                                                                    | Свойства: ТСР/ІР                                                                                                    | Привязка Дополнительно NetBIOS<br>Конфигурация DNS Шлюз Конфигурация WINS IP-адрес                                                  |
|----------------------------------------------------------------------------------------------------|----------------------------------------------------------------------------------------------------|----------------------------------------------------------------------------------------------------|
| Привязка Дополнительно NetBIOS<br>Конфигурация DNS Шлюз Конфигурация WINS IP-адрес<br>Адрес IP может быть присвоен этому компьютеру<br>автоматически. Если сеть не присваивает автоматически<br>адреса IP, выясните адрес у адининстратора сети и<br>введите его в соответствующее поле.<br>Солучить IP-адрес автоматически | Привязка         Дополнительно         NetBIOS           Конфигурация DNS         Шлюз         Конфигурация WINS         IP-адрес           Первый шлюз в списке будет использоваться по<br>умолчанию. Порядок адресов в списке будет определять<br>порядок использования компьютеров.         Первый шлюз: | С Откдючить DNS<br>С Вклюзить DNS<br>Имя компьютера: Домен:<br>khads/9999<br>Порядок просмотра серверов DNS<br>195.5.46.12 Добавить |
| <ul> <li>Указать IP-адрес явным образом.</li> <li>IP-дарес: 192.168.1.3</li> <li>Маска подсети: 255.255.255.0</li> </ul>                                                                                                    | 192.168.1.1     Добавить       Установленные шлюзык     132.168.1.1                                                                                                    | 192.168.1.1<br>195.5.46.12<br>Порядок просмотра доменных суффиксов<br>Добевите<br>Царлите                                           |
| ОК Отмена                                                                                                    | ОК Отмена                                                                                                    | ОК Отмена                                                                                                    |

Win98

| араметры IP могут назначаться а<br>оддерживает эту возможность. В<br><sup>9</sup> можно получить у сетевого адми | втоматически, если сеть<br>противном случае параметры<br>нистратора. |
|----------------------------------------------------------------------------------------------------|----------------------------------------------------------------------|
| О Получить IP-адрес автоматиче                                                                                   | ски                                                                  |
| • Использовать следующий IP-а                                                                                    | адрес:                                                               |
| ІР-адрес:                                                                                                    | 192.168.1.3                                                          |
| Маска подсети:                                                                                                   | 255 , 255 , 255 , 0                                                  |
| Основной шлюз:                                                                                                   | 192.168.1.1                                                          |
| С Получить адрес DNS-серверз<br>• Использовать следующие адр<br>Предпочитаемый DNS-сервер:                       | автоматически<br>неса DNS-серверов:<br>192,168,1,1                   |
| Альтернативный DNS-сервер:                                                                                       | 195. 5.46.12                                                         |
|                                                                                                    |                                                                      |

## Win2000/WinXP

Рисунок 2а

После перезагрузки в командной строке ("Пуск", "Выполнить") или в строке поиска Internet Explorer наберите: <u>http://192.168.1.1</u>(Модем должен быть включен). Заполните авторизационные данные «имя пользователя» (admin) и «пароль» (admin), см. рис.2b. (см. рис. 2) и войдите в меню управления модемом. /\*\*\*

| 🛃 about:blank - Microsoft Intern    | Подключение к     | 192.168.1.1                 | <u>?</u> × |
|-------------------------------------|-------------------|-----------------------------|------------|
| Файл Правка Вид Избранное           | -                 |                             |            |
| Agpec: Appendix http://192.168.1.1/ | Please enter your | user name and password on D | SL-504T    |
|                                     | Подьзователь:     | 🖸 admin                     |            |
|                                     | Пароль:           | Со <u>х</u> ранить пароль   |            |
|                                     |                   | []                          | . 1        |
|                                     | Har               | <u></u>                     | Отмена     |

#### Рисунок 2b

При подключении модема к компьютеру под управлением OC Linux, настройте конфигурацию Ethинтерфейса: IP – 192.168.1.3, NETMASK – 255.255.255.0, GATEWAY – 192.168.1.1; управление и настройку модема можно осуществлять из любого графического браузера\*\*\*/

После проверки откроется окно мастера настройки, запустите Мастера настройки модема (кнопка "Quick Setup", (см. рис. 3). Уберите галочку "DSL Auto-connect", (далее рис. 5).

| D-Link                                                                    |                                                                                                    |
|---------------------------------------------------------------------------|----------------------------------------------------------------------------------------------------|
| Device Info<br>Quick Setup<br>Advanced Setup<br>Diagnostics<br>Management | Quick Setup         This Quick Setup will guide you through the steps necessary to configure your DSL Pouter.         ATM PVC Configuration         Select the check box below to enable DSL Auto-connect process.         Image: DSL Auto-connect |
|                                                                           |                                                                                                    |

#### Рисунок 3

III Либо же для настройки можно зайти в раздел "Advanced Setup" там выбрать раздел "Wan", в открывшемся окне появится горизонтальная таблица, в данной таблице удалите все соединения, поставив галочку на соединениях и нажать кнопку "Remove" и затем для создания нового соединения нажмите кнопку "Add". (рис. 4)

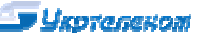

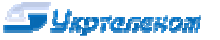

| Device Info                            | Wide Area Network (WAN) Setup                                                                                             |
|----------------------------------------|----------------------------------------------------------------------------------------------------|
| Quick Setup<br>Advanced Setup          | Choose Add, Edd, or Remove to configure WAN interfaces.<br>Choose Save/Reboot to apply the changes and reboot the system. |
| LAN                                    | Port/Vpl/Vcl Con. ID Category Service Interface Protocol Igmp QoS State Remove Edit                                       |
| Routing<br>DSL<br>Port Mapping<br>PPTP | Add Pernove Save/Reboot                                                                                                   |
| Diagnostics                            |                                                                                                    |

## Рисунок 4

На появившейся странице (рис. 5) укажите значения параметров "VPI"=1 и "VCI"=32, выберите "Service category"= "UBR without PCR" и нажмите кнопку «Next».

| D-Link                                                                                                    |                                                                                                    |
|----------------------------------------------------------------------------------------------------|----------------------------------------------------------------------------------------------------|
| Device Info<br>Quick Setup<br>Advanced Setup<br>WAN<br>LAN<br>Quality of Service<br>Routing<br>DSL<br>Port Mapping<br>port | ATM PVC Configuration<br>This screen allows you to configure an ATM PVC identifier (PORT and VPI and VCI) and select a service category Otherwise choose an existing interface by selecting the checkbox to enable it.<br>PORT: [0-3] 0<br>VPI: [0-255] 1<br>VCI: [32-65535] 32                             |
| Diagnostics<br>Management                                                                                                  | Senice Category UBR without PCR 🖃                                                                                                    |
|                                                                                                    | Enable Quality Of Service                                                                                                    |
|                                                                                                    | Enabling packet level QoS for a PVC improves performance for selected classes of applications. QoS cannot be set for CBR and Realtime VBR. QoS consumes system<br>resources; therefore the number of PVCs will be reduced. Use Advanced Setup/Quality of Service to assign priorities for the applications. |
|                                                                                                    | Enable Quality Of Service 🔽                                                                                                    |
|                                                                                                    | Back Next                                                                                                    |

#### Рисунок 5

В открывшемся окне поставьте точку на "**PPP over Ethernet (PPPoE)**" (рис. 6), выберите "**LLC/SNAP-Bridging**" и нажмите "**Next**".

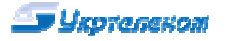

| Device Info               | Connection Type                                                           |
|---------------------------|---------------------------------------------------------------------------|
| Quick Setup               | Select the type of network protocol for IP over Ethernet as WAN interface |
| WAN                       | C PPP over ATM (PPPoA)                                                    |
| Quality of Service        | O PPP over Ethernet (PPPoE)                                               |
| Routing<br>DSL            | MAC Encapsulation Routing (MER)                                           |
| Port Mapping<br>PPTP      | C IP over ATM (IPoA)                                                      |
| Diagnostics<br>Management | C Bridging                                                                |
|                           | Encapsulation Mode                                                        |
|                           | LLC/SNAP-BRIDGING                                                         |

Рисунок 6

В следующем (рис. 7) окне в поля "**PPP Username**" и "**PPP Password**" введите имя пользователя и пароль из регистрационной карточки, выданной Вам в Укртелекоме;

| D-T Seate                                                                   |                                                                                                    |
|-----------------------------------------------------------------------------|----------------------------------------------------------------------------------------------------|
|                                                                             |                                                                                                    |
| Device Info<br>Quick Setup<br>Advanced Setup<br>WAN<br>LAN                  | PPP Username and Password<br>PPP usually requires that you have a user name and password to establish your connection. In the boxes below, enter the user name and password that your ISP<br>has provided to you.                                                                   |
| Quality of Service<br>Routing<br>DSL<br>Port Mapping<br>PPTP<br>Diagnostics | PPP Usemame: Login@dsl.ukstel.net<br>PPP Password: +++++++++<br>PPPOE Service Name:<br>Authentication Method: AUTO                                                                                                    |
| Management                                                                  | 💌 Enable NAT                                                                                                    |
|                                                                             | Obtain default gateway automatically     Use the following default gateway:     O Use IP Address:     O Use WAN Interface: pppoe_0_8_35_1/ppp_0_8_35_1      PPP P extension     Advanced DMZ Non DMZ IP Address:     Non DMZ Net Mask:     Dial on demand (with idle timeout timer) |
|                                                                             | C Use Static IP Address                                                                                                    |
|                                                                             | Retry PPP password on authentication error                                                                                                    |
|                                                                             | Enable PPP Debug Mode.                                                                                                    |
|                                                                             | F. Bridge PPPoE Frames Between WAN and Local Ports (Default Enabled)                                                                                                    |
|                                                                             | Back Next                                                                                                    |
|                                                                             | Рисунок 7                                                                                                    |

В следующем окне (рис. 8) оставьте все без изменений (как указано на рисунке) и нажмите "Next".

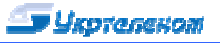

| D-Link                        |                       |                     |           |
|-------------------------------|-----------------------|---------------------|-----------|
| Device Info                   | Enable IGMP Multica   | st, and WAN Service |           |
| Quick Setup<br>Advanced Setup | Enable IGMP Multicast | Г                   |           |
| WAN                           | Enable WAN Service    | <b>A</b>            |           |
| Quality of Service            | Service Name          | pppoe_0_1_32        |           |
| Routing<br>DSL                | PPPoE Link Setting    |                     |           |
| Port Mapping<br>PPTP          | MTU 1492              |                     |           |
| Diagnostics<br>Management     |                       |                     |           |
| -                             |                       |                     | Back Next |

# Рисунок 8

## На следующей странице "Setup-Summary" нажмите кнопку "Save". (рис. 9)

| Device Info<br>Quick Setup<br>Advanced Setup | WAN Setup - Summa<br>Make sure that the se | a <b>ry</b><br>ettings below mat | the settings provided by your ISP. |  |
|----------------------------------------------|--------------------------------------------|----------------------------------|------------------------------------|--|
| WAN                                          | PORT / VPI / VCI:                          | 0/1/32                           |                                    |  |
| LAN<br>Quality of Service                    | Connection Type:                           | PPPoE                            |                                    |  |
| Routing                                      | Service Name:                              | pppoe_0_1_32                     |                                    |  |
| DSL                                          | Service Category:                          | UBR                              |                                    |  |
| Port Mapping                                 | IP Address:                                | Not Applicable                   |                                    |  |
| PPTP                                         | Service State:                             | Enabled                          |                                    |  |
| Diagnostics                                  | NAT:                                       | Enabled                          |                                    |  |
| management                                   | Firewall:                                  | Enabled                          |                                    |  |
|                                              | IGMP Multicast:                            | Not Applicable                   |                                    |  |
|                                              | Quality Of Service:                        | Disabled                         |                                    |  |

# Рисунок 9

В последнем окне (рис.10) нажмите кнопку "Save/Reboot".

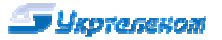

# **D-Link**

| Device Info<br>Quick Setup<br>Advanced Setup<br>WAN      | Wide Area Ne<br>Choose Add, E<br>Choose Save/F | e <b>twork (\</b><br>dit, or Rer<br>Reboot to | WAN) Setur<br>move to con<br>apply the ch | )<br>figure WAN interfi<br>anges and rebo | aces.<br>ot the system. |          |      |          |         |        |      |
|----------------------------------------------------------|------------------------------------------------|-----------------------------------------------|-------------------------------------------|-------------------------------------------|-------------------------|----------|------|----------|---------|--------|------|
| LAN                                                      | Port/Vpi/Vci                                   | Con. ID                                       | Category                                  | Service                                   | Interface               | Protocol | Igmp | QoS      | State   | Remove | Edit |
| Quality of Service<br>Routing                            | 0/1/32                                         | 1                                             | UBR                                       | pppoe_0_1_32                              | nas_0_1_32              | PPPoE    | N/A  | Disabled | Enabled | Ē      | Edit |
| DSL<br>Port Mapping<br>PPTP<br>Diagnostics<br>Management |                                                |                                               |                                           |                                           |                         | Add Rer  | nove | Save/Ret | boot    |        |      |

Рисунок 10

Перезагрузка устройства (рис. 11):

# DSL Router Reboot

The DSL Router has been configured and is rebooting. Please wait...

If necessary, reconfigure your PC's IP address to match your new configuration after reboot finishes.

Рисунок 11

После сохранения настроек и перезагрузки модем готов к работе.

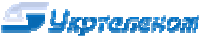

#### 3. Диагностика и устранение проблем

Важно!!! Помните, что подключение к Internet делает Ваш компьютер доступным для вирусных программ. Рекомендуем Вам еще до подключения к Internet установить антивирусное программное обеспечение и необходимые системные обновления (т.н. "заплатки"), особенно для Windows 2000 и Windows XP. Необходимые критические обновления владельцы лицензионных версий ОС Windows 2000 и Windows\_XP могут загрузить с сайте обновлений компании Microsoft (http://v4.windowsupdate.microsoft.com/ru/). критические Некоторые обновления для Вашей OC можно загрузить С сервера: ftp://195.5.51.184/pub/support/win\_update. Рекомендуется также изменить пароль администратора на модеме в соответствии с указаниями полного руководства пользователя, прилагаемом на компакт-диске в поставке модема (http://192.168.1.1 > закладка "Advanced setup">"Password" изменить пароль и нажать "Apply").

|          |                                                                                                    |                                                                                                    |                                                                                                    | таблица 1                                                                                                    |
|----------|----------------------------------------------------------------------------------------------------|----------------------------------------------------------------------------------------------------|----------------------------------------------------------------------------------------------------|----------------------------------------------------------------------------------------------------|
| №<br>п\п | Неисправность                                                                                                    | Дополнительные<br>сведения                                                                                                 | Возможная причина                                                                                                    | Способ устранения                                                                                                    |
| 1        | Модем входит в связь<br>очень долго,<br>периодически<br>разрывает связь<br>При звонке с телефона<br>(на телефон) по линии,<br>где работает ADSL,<br>связь на модеме | Индикатор DSL<br>долго мигает<br>(1-2 Гц), после<br>установления<br>связи через<br>короткий<br>промежуток<br>времени опять | Неправильно проведено<br>подключение модема/<br>телефона/сплиттера к линии;<br>К линии до сплиттера<br>подключены пассивные<br>устройства (включая<br>неиспользуемые телефонные<br>коробочки, фильтры и т.п.).                                                                                                    | Устранить ошибки (см. п.1)<br>в подключении<br>Убрать посторонние<br>устройства с линии                                                                                                    |
|          | разрывается                                                                                                    | начинает мигать                                                                                                    | Линия повреждена.                                                                                                    | Обратиться с заявкой в<br>службу техподдержки<br>провайдера                                                                                                    |
| 2        | Модем входит в связь<br>очень долго,<br>периодически<br>разрывает связь, при                                                                                        | Индикатор DSL<br>долго мигает<br>(1-2 Гц), после<br>установления                                                           | Некорректность работы<br>алгоритма поддержания связи<br>между модемами                                                                                                    | Установить тип ADSL-<br>модуляции G.DMT или<br>T1.413 (см. 2.4.1)                                                                                                    |
|          | этом разрывы<br>от звонка с телефона<br>(на телефон) по линии,                                                                                                    | связи через<br>короткий<br>промежуток                                                                                      | Повреждена линия либо<br>станционный модем                                                                                                    | Обратиться с заявкой в<br>службу техподдержки<br>провайдера                                                                                                    |
|          | где работает ADSL, не<br>зависят                                                                                                    | времени опять<br>начинает мигать                                                                                           | Поврежден либо некорректно<br>настроен станционный модем                                                                                                    | Согласно инструкции<br>настроить модем, либо<br>проверить его у<br>поставщика                                                                                                    |
| 3        | Модемная связь<br>стабильна, но скорость<br>передачи информации<br>низкая                                                                                           | При закачке<br>файлов с<br>нескольких сайтов<br>суммарная<br>скорость<br>значительно ниже,<br>чем обычно                   | Канал связи с Internet<br>загружают вирусы,<br>обновляющиеся через Internet<br>программы Вашего компьютера,<br>программы-маячки<br>лицензионного ПО, незаконно<br>установленного на Вашем<br>компьютере либо другие<br>пользователи Вашей локальной<br>сети (если есть)<br>Ухудшились параметры связи<br>между модемами | Установить<br>метрологическое ПО<br>(напр. DuMeter) и оценить<br>скорость связи компьютера<br>с Internet и проверить<br>загруженность канала. По<br>результатам – выполнить<br>необходимые наладочные<br>действия с Вашим<br>компьютером<br>См. п. 1 таблицы 1 |
| 4        | После смены пароля<br>на сайте провайдера,<br>Вы не можете<br>соединиться с Internet                                                                                |                                                                                                    | На Вашем компьютере (модеме)<br>не обновлен пароль                                                                                                    | Необходимо занести Ваш<br>новый пароль в настройки<br>соединения, если модем<br>настроен мостом или в<br>настройки модема, если<br>модем настроен роутером<br>(см. п.2 данного обзора)                                                                         |